Cliente: Serviço de Apoio Mic. e Peq. Empresas - SEBRAE

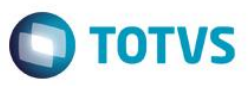

# Índice

| 1.                 | Objetivo                                                                                                    | 2                |             |       |
|--------------------|----------------------------------------------------------------------------------------------------|------------------|-------------|-------|
| <b>2.</b><br>defii | Parâmetros para identificação de pagamento de convênio<br>nido.                                                                | Erro!            | Indicador   | não   |
| 3.                 | Anexo de Conta/Caixa no cadastro de Centro de Custos                                                                           | 3                |             |       |
| 3.1                | 1. Inserir Conta/Caixa                                                                                                    | 3                |             |       |
| 3.2                | 2. Alterar / Visualizar Conta/Caixa                                                                                            | 4                |             |       |
| 3.3                | 3. Excluir Conta/Caixa                                                                                                    | 4                |             |       |
| 4.                 | Validação ao Salvar Movimento                                                                                                  | 4                |             |       |
| 1.                 | Objetivo                                                                                                    | 2                |             |       |
| 2.                 | Parâmetros para identificação de pagamento de convênio                                                                         | 2                |             |       |
| 3.                 | Anexo de Conta/Caixa no cadastro de Centro de Custos                                                                           | 3                |             |       |
| 3.1.               | Inserir Conta Caixa                                                                                                    | 4                |             |       |
| 3.2.               | Alterar / Visualizar Conta/Caixa                                                                                               | 5                |             |       |
| Para<br>siste      | alterar a Conta Caixa do Centro de Custo, deverá selecionar o mesmo e clicar na imagem (<br>ema exibirá a tela conforme abaixo | ). Ao clica<br>5 | ar nesse bo | tão o |
| 3.3.               | Excluir Forma de Conta/Caixa                                                                                                   | 5                |             |       |
| 4.                 | Validação ao salvar movimento                                                                                                  | 5                |             |       |
| 5.                 | Bloqueio de alteração de Conta/Caixa em Lançamento Financeiro                                                                  | 5                |             |       |
| 6.                 | Validação de Conta/Caixa na inclusão Lançamento Financeiro                                                                     | 6                |             |       |

Este

documento é de propriedade da TOTVS. Todos os direitos reservados

0

0

Versão 1.0

FS007710 – Identificação de Pagamento

Cliente: Serviço de Apoio Mic. e Peq. Empresas - SEBRAE

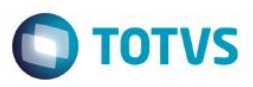

# 1. Objetivo

Permitir a validação da conta corrente identificada como conta de pagamento, tanto no módulo de compras quanto no módulo financeiro.

### 2. Parâmetros para identificação de pagamento de convênio

Esse acesso deve ser realizado através do sistema TOTVS menu BackOffice | Gestão de Estoque, Compras e Faturamento | Customização | Parâmetros Customizados | 04.99 - Parâmetros Customizados | 04.99.07 – Convênio.

# Cliente: Serviço de Apoio Mic. e Peq. Empresas - SEBRAE

| O Assistente de Implantaçã                                          | ão de Processos [Movimento » Parâmetros Customizados » Convênios]                                                                                                    |                                              |
|---------------------------------------------------------------------|----------------------------------------------------------------------------------------------------|----------------------------------------------|
| <b>Etapa 1 - Parâmetros do (</b><br>Parametrização Sebrae           | Convênio                                                                                                    | O                                            |
| Gerais   Relatórios   Tipos de Convênio   Tipo de Mov. PresteContas | Percentual taxa liberação repasse:<br>80<br>Natureza para gerar receita na baixa do lançamento de repasse:<br>72<br><br>Natureza para gerar receita na inclusão do Pagamento de Contrapartida Econômica:<br>76<br>Descrição do Email Remetente utilizado para enviar email para Gestor do Contrato:<br>PresteContas (WEB) SEBRAE<br>Email Remetente utilizado para enviar email para Gestor do Contrato:<br>prestecontas 1@sebrae.com.br<br>Link Portal PresteContas:<br>www.prestecontas.sebrae.com.br/<br>Image: Realiza validação de Conta Corrente do centro de custo para pagamento<br>Image: Realiza validação de Conta Corrente do centro de custo para pagamento<br>Processos Correlatos | Permitir Autologin<br>Dom ínio:<br>NA-SEBRAE |
|                                                                     | < <u>V</u> oltar Avança <u>r</u> >                                                                                                    | Cancelar                                     |

### Parâmetro "Realiza validação de Conta/Caixa do Centro de Custo para pagamento":

Permitirá que a conta/caixa do movimento seja comparada com a conta/caixa parametrizada no Centro de Custo.

#### Parâmetro "Bloqueia alteração de Lançamento vinculado à conta caixa ligada ao centro de custo":

Será utilizado para bloquear alteração de conta/caixa em lançamentos gerados a partir de movimentos de pagamento.

# 3. Anexo de Conta/Caixa no cadastro de Centro de Custos

Menu BackOffice | Gestão de Estoque, Compras e Faturamento | Cadastros | Centro de Custo | Selecionar CC | Anexos | Conta/Caixa

6

TOTVS

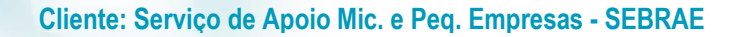

| Anexos                                              |                                          |             |                |         | ф X                |            |                |       |
|-----------------------------------------------------|------------------------------------------|-------------|----------------|---------|--------------------|------------|----------------|-------|
| Conta/Caixa                                         |                                          |             |                |         |                    |            |                |       |
|                                                     | 🗋 💕 💋 🛣 🔺 🔻 🔟 🏭 3/3 💷 🐳 🕶 🎒 🦠 🕶 🔆 🕶      |             |                |         |                    |            |                |       |
| L                                                   | Layout: Padrão - 📴 🖪 🔲 🐼 💽 🗾 🖬 - 🔲 🖃 🔳 🔺 |             |                |         |                    |            |                |       |
| Arraste aqui o cabeçalho de uma coluna para agrupar |                                          |             |                |         |                    |            |                |       |
|                                                     | [x]                                      | Conta/Caixa | Permite salvar | Inativo | Data da Inativação | Criado Por | Modificado Por | Modif |
|                                                     |                                          | 003         | 1              | 0       |                    | mestre     | mestre         | 10/07 |
|                                                     |                                          | 001         | 0              | 0       |                    | mestre     | mestre         | 11/07 |
| Þ                                                   |                                          | 001         | 1              | 1       | 11/07/2017         | mestre     | mestre         | 11/07 |

Ao clicar no menu "Conta/Caixa" o sistema exibirá uma visão, de Contas Caixa já cadastradas, caso existam – conforme tela acima.

# 3.1. Inserir Conta Caixa

Para inserir uma Conta Caixa ao Centro de Custo, deverá clicar na imagem (L). Ao clicar nessa imagem o sistema exibirá a tela conforma abaixo.

| Conta/Caixa de Centro de Custos: <novo></novo>    |                     | x |
|---------------------------------------------------|---------------------|---|
| 🗋 🔀 🛣 🔺 🔻 🔟 🏔 3/3 🛛 🖳 Anexos 🤜                    | r 🍓 👻               |   |
| Identificação                                     |                     | _ |
| Conta/Caixa:                                      |                     |   |
| Permite salvar movimento se conta/caixa diferente | Data da Inativação: |   |
|                                                   | OK Cancelar Salvar  |   |

#### Conta/Caixa (Obrigatório):

Campo para ser informada a Conta/Caixa que possui a conta para pagamento.

#### Permite salvar movimento se conta/caixa diferente:

Opção que permitirá que o movimento seja salvo mesmo que a conta/caixa informada esteja diferente do movimento e do centro de custo.

Inativo:

Versão 1.0

**TOTVS** 

#### Cliente: Serviço de Apoio Mic. e Peq. Empresas - SEBRAE

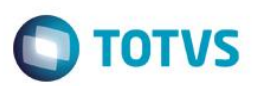

Quando marcado indica que esse registro não está mais em uso.

#### Data de inativação:

Essa data deverá ser preenchida automaticamente pelo sistema caso o campo "Inativo" estiver marcado. Ela será usada nos processos de validação de movimentos.

# 3.2. Alterar / Visualizar Conta/Caixa

Para alterar a Conta Caixa do Centro de Custo, deverá selecionar o mesmo e clicar na imagem (<sup>III</sup>). Ao clicar nesse botão o sistema exibirá a tela conforme abaixo.

| Conta/Caixa de Centro de Custos: 6                | x                   |
|---------------------------------------------------|---------------------|
| 🗋 💋 🛣 🔺 🔻 🔟 🏔 1/3 🛛 🖳 Anexos 🔻                    | 🔹 춳 Processos 💌     |
| Identificação                                     |                     |
| Conta/Caixa:<br>003 429173-5 - CUSTEIO BB         |                     |
| Permite salvar movimento se conta/caixa diferente | Data da Inativação: |
|                                                   | OK Cancelar Salvar  |

Somente é permitido alterar os campos, "permite salvar movimento se conta/caixa diferente", "Inativo" e "data de inativação".

# 3.3. Excluir Forma de Conta/Caixa

Não será permitido a exclusão de uma Conta Caixa já cadastrada, somente alterar e Inativar.

#### 4. Validação ao salvar movimento

Caso o parâmetro "Realiza validação de Conta/Caixa do Centro de Custo para pagamento" esteja ativo, será feito uma validação ao salvar um movimento.

Validação será feito do Centro de Custo e Conta Caixa do Movimento com a do cadastrado conforme customização (Req.2), tabela (ZCCUSTOCXA).

#### 5. Bloqueio de alteração de Conta/Caixa em Lançamento Financeiro

Ao realizar alguma alteração em Lançamento Financeiro, que implique na alteração da Conta/Caixa, será verificado se os dois parâmetros customizados (Req.1) estão ativos. Caso estejam, será feito um bloqueio, não permitindo que seja salvo.

5

Cliente: Serviço de Apoio Mic. e Peq. Empresas - SEBRAE

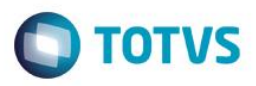

# 6. Validação de Conta/Caixa na inclusão Lançamento Financeiro

Ao realizar uma inclusão de Lançamento Financeiro, será verificado se os dois parâmetros customizados (Req.1) estão ativos. Caso estejam, será validado se o Centro de Custo e Conta/Caixa do Lançamento estão coerentes com a do cadastrado conforme customização (Req.2), tabela (ZCCUSTOCXA).

0